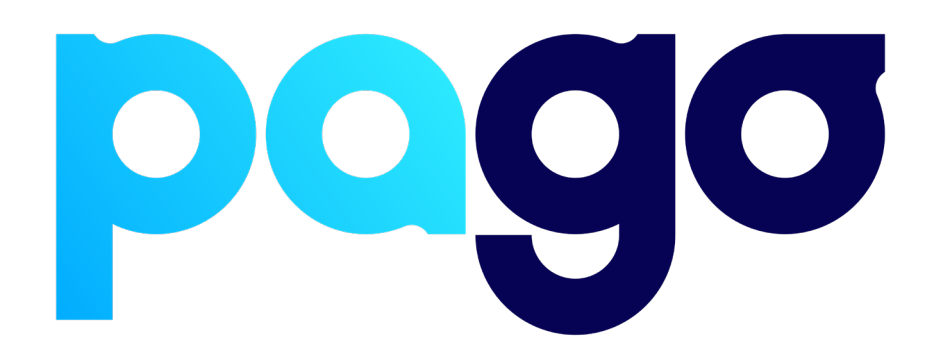

# **SwiftPOS Integration Procedure**

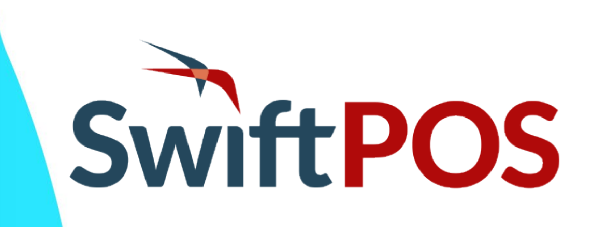

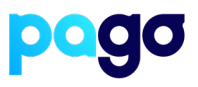

## **BEFORE YOU BEGIN**

Contact the SwiftPOS reseller to make sure they are available for the installation, as they will need to perform some back office configuration to finish the integration.

## Finding the Reseller contact information

Within SwiftPOS touch, ask the merchant to go to Tools  $\rightarrow$  About The reseller information should be displayed on this page

| v10.21 | .58.36 - SwiftPOS Toucl | Settings for PC ID: 1484408254                                                      |                                                     |                           |
|--------|-------------------------|-------------------------------------------------------------------------------------|-----------------------------------------------------|---------------------------|
| 0      | About                   | This tab is controlled by the back offic                                            | e location settings. Some settings may not be acces | asibje.                   |
|        | Clorke                  | Reboot Terminal PC                                                                  |                                                     | 02:00 AM                  |
|        | Cierna                  | Shell Touch Software                                                                | Full Debug Logging                                  | Button Logging            |
| 83     | Customers               | Weekly SDF Backup:                                                                  | NetPOS.Net Logging                                  | Full TCP Logging          |
|        | Floor Plans             |                                                                                     | Activate Screensaver                                | rafter: 🗌 🚺 2 Minutes     |
| 9      | Touch Alerts            |                                                                                     | Disable Windows Touch Ges                           | stures: 🗆                 |
| 1      | Peripheral List         |                                                                                     |                                                     |                           |
| -      | Printers                |                                                                                     | The Day                                             |                           |
| G      | Interface List          | 5                                                                                   | wiftPOS                                             | >                         |
|        | Price Levels            |                                                                                     | Touc                                                | h                         |
|        | Reports                 |                                                                                     |                                                     |                           |
| -      | Sales Screen            | Company: ARK Systems and Serv<br>Website: www.arksystems.com<br>Phone: 0411 079 738 | ices<br>au                                          |                           |
|        | Table Tracking          | Email: support@arksystems.c                                                         | om.au                                               |                           |
|        | Tenders                 | Support Em ail                                                                      | Log Files                                           | Backup Local<br>Settings  |
|        | Terminal                | General Help                                                                        | Reset ALL Optional Message Box Warnings             | Restore Local<br>Settings |
|        | Tislasta                |                                                                                     |                                                     |                           |

## Preparing the Terminal

1. Make sure the terminal is in Integrated mode. If it's already there, skip to #2. Menu → Terminal Settings → Operating mode → Integrated.

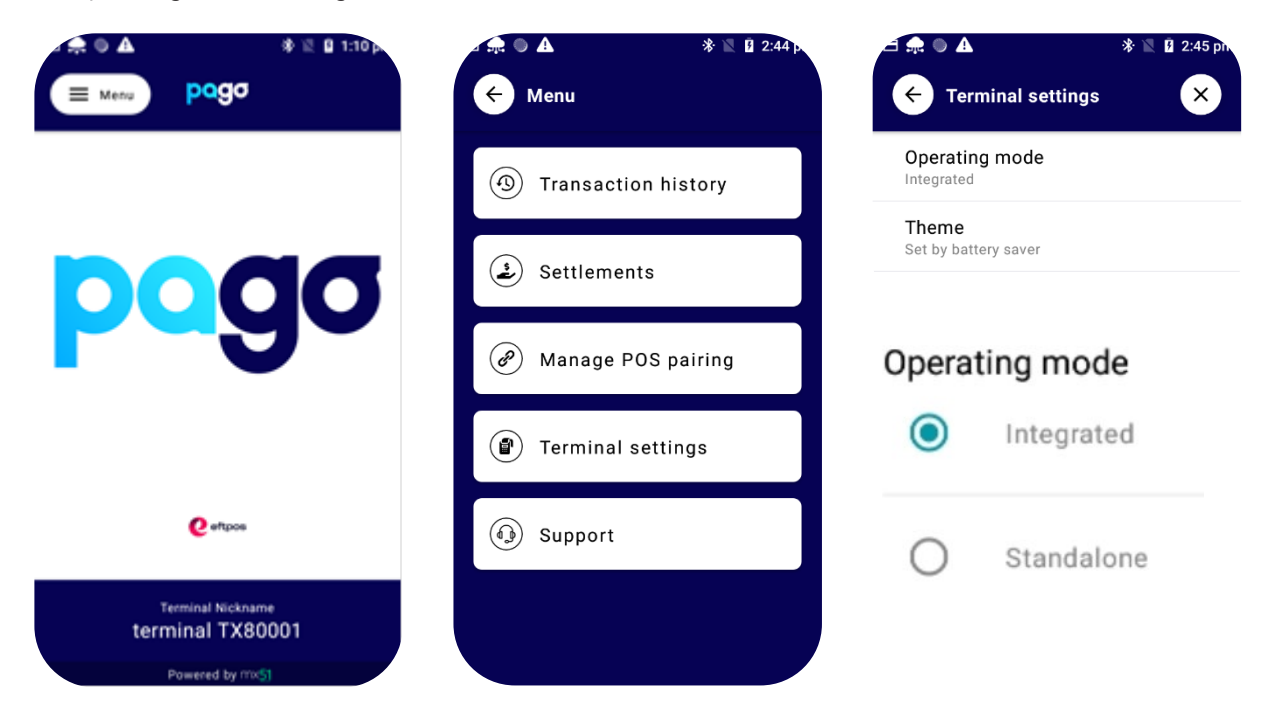

2. Menu  $\rightarrow$  Manage POS Pairing  $\rightarrow$  Blue + Don't push start yet - leave the terminal on this screen for now.

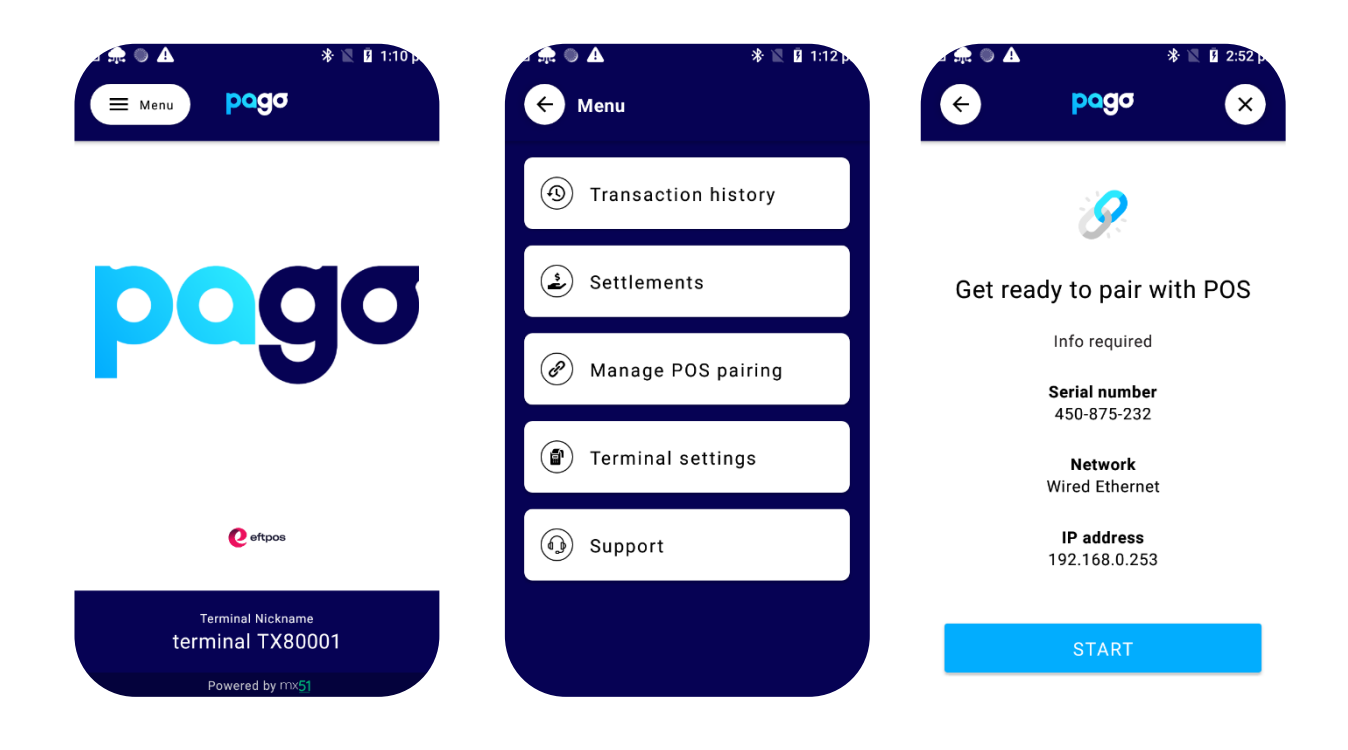

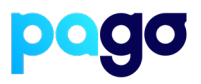

### Pairing the Terminal with Spice

#### This process is in two parts.

- 1. Download and install the latest Spice from here: <u>https://spice.integration.mspenv.io/latest.exe</u>
- 2. Run the installer, and accept the EULA
- 3. Select Next Payments from the list of Payment providers
- 4. Enter the POS ID (This is usually the same as how the POS is identified. (E.g POS1, Lounge bar, Restaurant, Reception)
- 5. Enter the IP Address of the terminal from the screenshot above

#### **EFTPOS Terminal Pairing**

| Payment provider        |   |
|-------------------------|---|
| Next Payments           | ~ |
| -                       |   |
|                         |   |
| POS ID                  |   |
| POS1                    |   |
|                         |   |
|                         |   |
| EFTPOS address          |   |
| 192.168.0.253           |   |
|                         |   |
|                         |   |
| Auto Address Resolution |   |
|                         |   |
| Pair                    |   |

- 6. Select **Start** on the Terminal, then Pair on **Spice**
- 7. Make sure the codes match, select Yes on the terminal. Then Finish

| <ul> <li>★ ▲ * № 8 2:52 ×</li> <li>★ paga ×</li> </ul> | <b>EFTPOS Terminal Pairing</b>    | Confirm Pairing Code                                               |
|--------------------------------------------------------|-----------------------------------|--------------------------------------------------------------------|
|                                                        | Payment provider<br>Next Payments | Please confirm the following code is shown on the EFTPOS terminal: |
| 9                                                      |                                   | ACF81D                                                             |
| Get ready to pair with POS                             | POS ID                            |                                                                    |
| Info required                                          | POS1                              | Cancel                                                             |
| Serial number<br>450-875-232                           | C EFTPOS address                  |                                                                    |
| <b>Network</b><br>Wired Ethernet                       | 192.168.0.253                     |                                                                    |
| IP address<br>192.168.0.253                            |                                   |                                                                    |
|                                                        | Auto Address Resolution           |                                                                    |
| START                                                  | Pair                              |                                                                    |

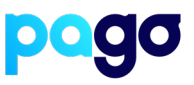

## **Enabling SwiftPOS to use Pago**

- 1. Open the SwiftPOS Touch application
- 2. Click on the **Tools** menu

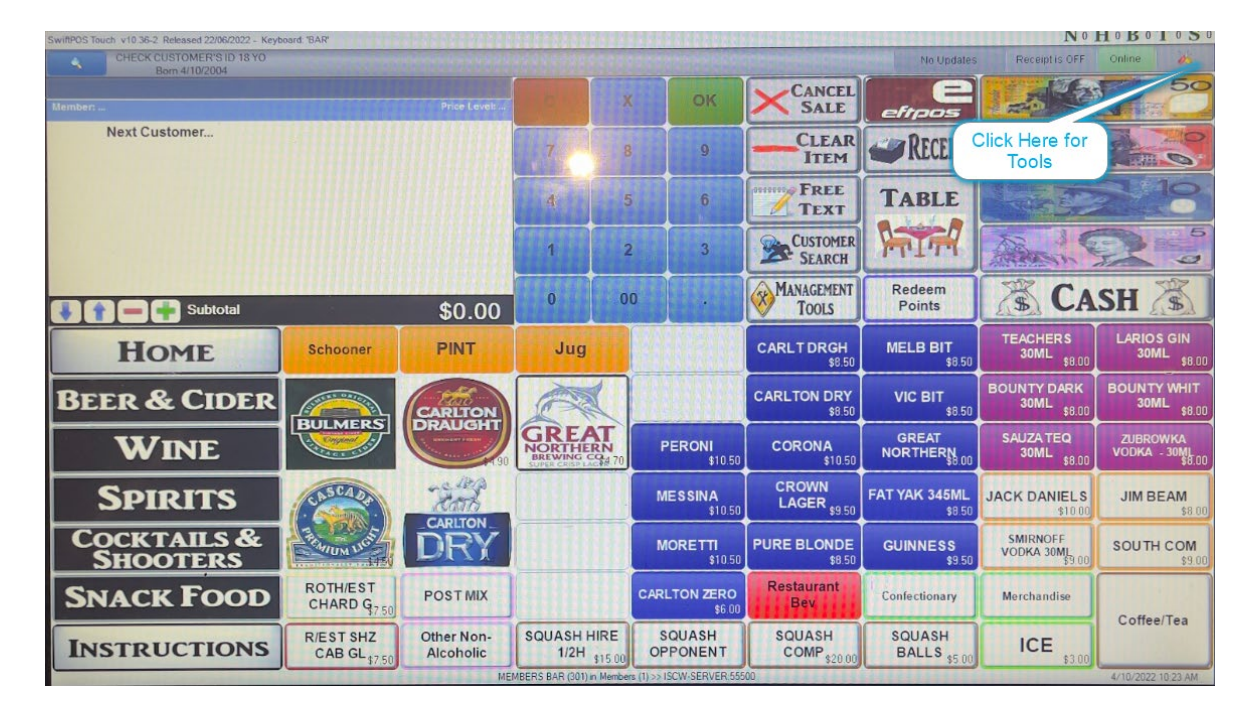

#### 3. Select Terminal Settings

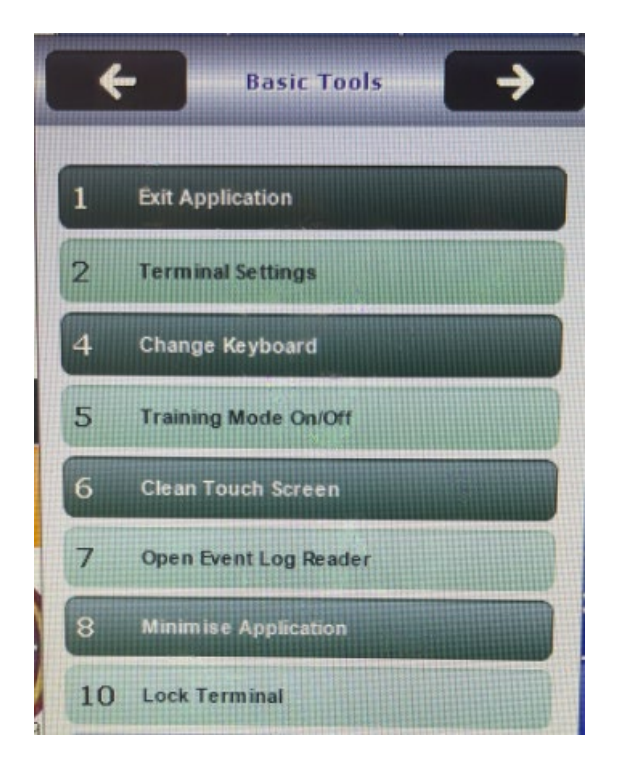

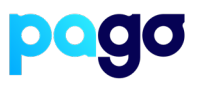

#### 4. Select Peripheral List

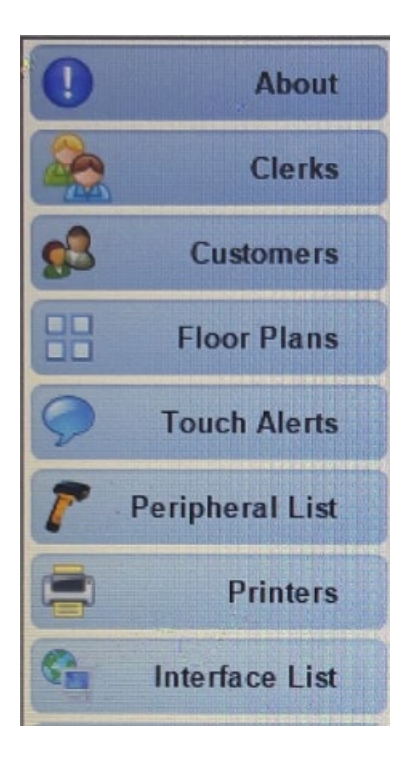

#### 5. Select Add New

| 0         | About           | Peripherals and Devices                  |                                                                                                    |
|-----------|-----------------|------------------------------------------|----------------------------------------------------------------------------------------------------|
|           | Clerks          | Туре                                     | Description                                                                                                    |
| <b>63</b> | Customers       | Cash Drawer                              | Cash Drawer #1                                                                                                   |
|           | Floor Plans     | Receipt Printer                          | Primary Receipt Printer                                                                                          |
| 9         | Touch Alerts    | Kitchen Printer<br>Magnetic Swipe Reader | KP1<br>Magnetic Swipe Reader                                                                                     |
| 7         | Peripheral List | Voucher Printer                          | Voucher Printer                                                                                                  |
|           | Printers        |                                          |                                                                                                    |
| 6a        | Interface List  |                                          |                                                                                                    |
|           | Price Levels    |                                          |                                                                                                    |
|           | Reports         |                                          |                                                                                                    |
| 8         | Sales Screen    |                                          | and the second second second second second second second second second second second second second second second |
|           | Table Tracking  |                                          |                                                                                                    |
|           | Tenders         |                                          |                                                                                                    |
|           | Terminal        |                                          |                                                                                                    |
|           | Tickets         | Add New Edit Ren                         | nove Save Cancel                                                                                                 |

6. Select EFT37 - Spice

| EFTPOS |                              |               |
|--------|------------------------------|---------------|
|        | EFTPOS Type<br>EFT37 - Spice | Configuration |
|        |                              | Pay at Table  |
|        | Enable Event Logging         |               |
|        | Card Surcharge PLU:          |               |
|        |                              | Save Cancel   |

7. Give it a suitable name.

| 0          | About           | Peripherals and Devices |                         |
|------------|-----------------|-------------------------|-------------------------|
|            | Clerks          | Туре                    | Description             |
| <b>6</b> 3 | Customers       | Cash Drawer             | Cash Drawer #1          |
| 88         | Floor Plans     | Receipt Printer         | Primary Receipt Printer |
| 0          | Touch Alerts    | Kitchen Printer         | KP1                     |
| -          |                 | Magnetic Swipe Reader   | Magnetic Swipe Reader   |
| -          | Peripheral List | EFTPOS                  | Pago                    |
|            | Printers        | Voucher Printer         | Voucher Printer         |
| G          | Interface List  |                         |                         |
|            | Price Levels    |                         |                         |
|            | Reports         |                         |                         |
| -          | Sales Screen    |                         |                         |
|            | Table Tracking  |                         |                         |
|            | Tenders         |                         |                         |
| -          | Terminal        |                         |                         |
|            | Tickets         | Add New Edit Remo       | Save Cancel             |

There is nothing more to configure here. The next steps are to contact the reseller to complete the integration. Ask the reseller to configure the Eftpos button on the keypad to point to the above Payment type you created.

1300 999 850

hello@pagoeftpos.com.au

pagoeftpos.com.au